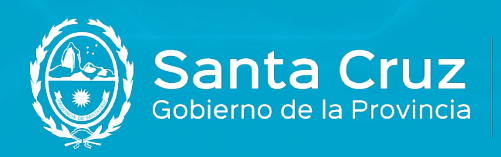

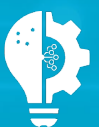

Secretaría de Estado de Modernización e Innovación Tecnológica

# Instalación y configuración de Adobe Acrobat Reader DC para firmar documentos digitalmente con Token

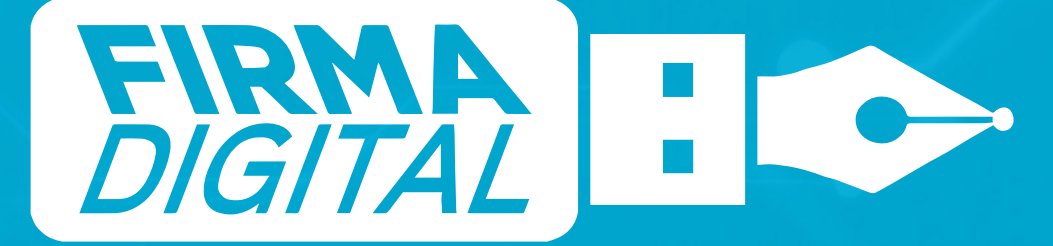

Versión 02

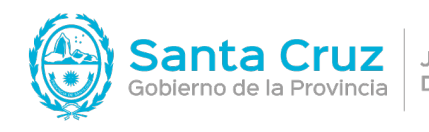

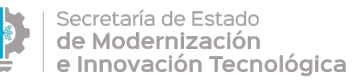

## Contenido

| Instalación y | v configuración | de Adohe | Acrobat Reader | DC nara Firr | na Digital | 2                                     |
|---------------|-----------------|----------|----------------|--------------|------------|---------------------------------------|
| motulation    | y ooringaraoion | ac/acbc/ |                | DO para i m  | na Digitai | · · · · · · · · · · · · · · · · · · · |

Configuración de la firma con marca de agua con Adobe Acrobat Reader DC......5

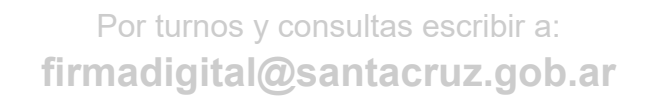

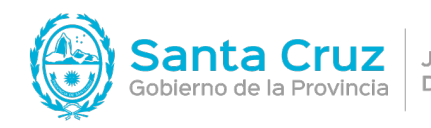

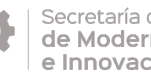

## Instalación y configuración de Adobe Acrobat Reader DC para Firma Digital

1. Desde cualquier navegador (Internet Explorer, Mozilla Firefox, Chrome, etc.) ingresar la URL: https://get.adobe.com/es/reader/ para descargar Adobe Acrobat Reader DC.

2. Presionar el botón Descargar Acrobat Reader.

| Adobe                                      |                                                                                                    |                                                                                                    |                                                                                                    |
|--------------------------------------------|----------------------------------------------------------------------------------------------------|----------------------------------------------------------------------------------------------------|----------------------------------------------------------------------------------------------------|
| Å                                          | Adobe Acrobat Reader                                                                                                    |                                                                                                    |                                                                                                    |
| El v<br>má                                 | visor de PDF gratuit<br>is confiable del mur                                                                                                    | o<br>ndo.                                                                                                    |                                                                                                    |
| Desc                                       | argar Acrobat Reader                                                                                                    |                                                                                                    | le el                                                                                                    |
| Window<br>Al hacer<br>aceptade<br>Nota: Su | s 10 - 11 - Spunish - Versión 22.003.20258 <u>Requisitos del siste</u><br>cil: en el botón "Descargar Acrobat Reader", confirma que ha<br>todos los <u>Tórminos y condiciones</u> ,<br>antivirus debe pormitir la instalación del software. | ma<br>Leido y                                                                                                    |                                                                                                    |
|                                            |                                                                                                    |                                                                                                    |                                                                                                    |
|                                            |                                                                                                    | Incluido con la descarga                                                                                                    |                                                                                                    |
|                                            | Complemento de Acrobat                                                                                                    | Incluido con la descarga<br>Más complementos                                                                                                    |                                                                                                    |
|                                            | Complemento de Acrobat Instalar Acrobat para Gogle Orone Instalar Acrobat para Gogle Orone Instalar Acrobat para Gogle Anala de acromativa Anala de acromativa Mite informació                                                              | Incluido con la descarga<br>Más complementos<br>Instalar McAdee Security Scan Plus<br>Instalar Unidad gradua para composar el estado<br>program animan ni la configuradon de referendor<br>externes.<br>Mais información | Incluir McAfee Sale Connect<br>New Yorkhows page program as a childrader on<br>the order of the sale of the sale of the sale of the sale<br>wave of the sale of the sale |

Recuerde desmarcar las casillas de Checklist antes de comenzar la descarga.

3. Comenzará la descarga.

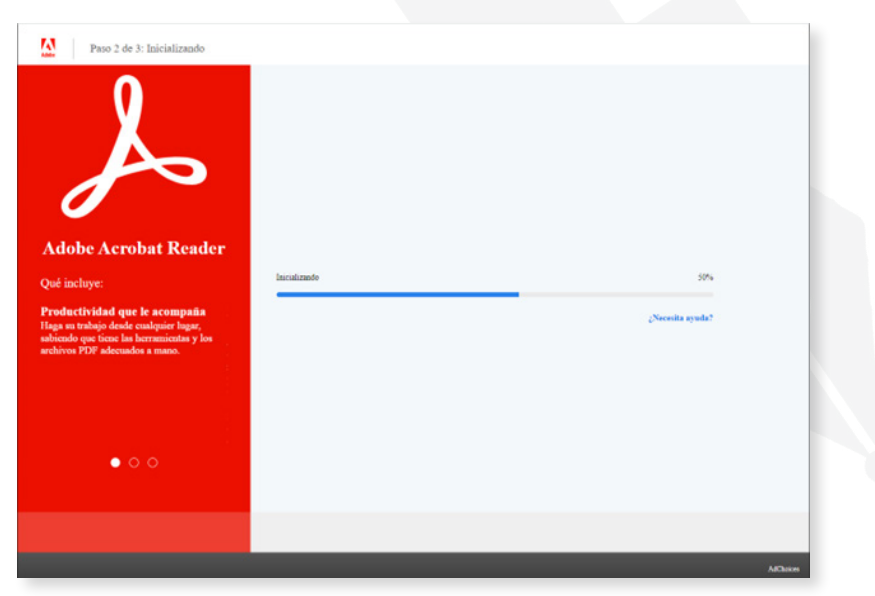

Por turnos y consultas escribir a: firmadigital@santacruz.gob.ar

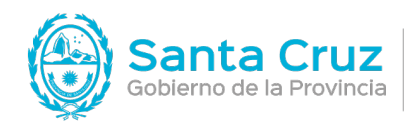

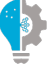

Secretaría de Estado de Modernización e Innovación Tecnológica

#### 4. Hacer clic en Guardar.

| Guardar come                        | D                                                        |                                |             |              |                 | ×   |
|-------------------------------------|----------------------------------------------------------|--------------------------------|-------------|--------------|-----------------|-----|
| $\leftarrow \rightarrow - \uparrow$ | 🕹 > Este equipo -> Descargas                             | ~                              | ð           | ,P Busca     | ar en Descargas |     |
| Organizar 👻                         | Nueva carpeta                                            |                                |             |              | §: •            | 0   |
| 🐥 Descarga                          | s 🖈 🔨                                                    | Manufa elemento coincide con e | el criterio | de búreneda  |                 |     |
| Document                            | ntos 🖈                                                   | ningun bemoito concide cont    | e cherv     | oc ossilocon |                 |     |
| 📰 Imágenes                          | 5 18                                                     |                                |             |              |                 |     |
|                                     |                                                          |                                |             |              |                 |     |
|                                     |                                                          |                                |             |              |                 |     |
|                                     |                                                          |                                |             |              |                 |     |
|                                     |                                                          |                                |             |              |                 |     |
|                                     |                                                          |                                |             |              |                 |     |
|                                     |                                                          |                                |             |              |                 |     |
|                                     |                                                          |                                |             |              |                 |     |
|                                     |                                                          |                                |             |              |                 |     |
|                                     |                                                          |                                |             |              |                 |     |
|                                     |                                                          |                                |             |              |                 |     |
|                                     |                                                          |                                |             |              |                 |     |
|                                     |                                                          |                                |             |              |                 |     |
|                                     |                                                          |                                |             |              |                 |     |
|                                     | v                                                        |                                |             |              |                 |     |
| Nomi                                | v<br>bre: [readerdc_es_va_crd_instal]                    |                                |             |              |                 |     |
| Nomi                                | v<br>readerdc_es_xa_crd_install<br>ipo: Application      |                                |             |              |                 |     |
| Nomi<br>Ti                          | v<br>readerdc_es_xa_crd_install<br>po: Application       |                                |             |              |                 | ~ ~ |
| Nomi<br>Tr                          | v<br>Free readerdc_es_xa_crd_install<br>ipo: Application |                                |             | Guarda       | - Canc          |     |

5. Buscar la carpeta en donde se descargó el instalador.

6. Hacer clic derecho sobre el archivo del instalador descargado y seleccionar la opción Ejecutar como administrador.

| inico Compartir Vista Herram                                                                                                    | Adecristrar Descarges<br>ientas de aplicación |                       |            | - L ×                                   |
|----------------------------------------------------------------------------------------------------|-----------------------------------------------|-----------------------|------------|-----------------------------------------|
| + + > Este equipo > Descarges                                                                                                    |                                               |                       |            | ✓ Ø ,○ Buscar en Descargas              |
| Acceso rápido                                                                                                    | Nombre<br>v hay (1)                           | Fecha de modificación | Тро        |                                         |
|                                                                                                    | R readentic es xa_crd_install                 | 20/07/2021 12:27      | Aplicación |                                         |
| Abde<br>§ Gescher coma administrader<br>§ Gescher com Soya<br>Schwiener problemen de compatibilidad<br>Antele a Inicia<br>Mexee 4 Orabites<br>§ Compartie                                                                     |                                               | •                     |            |                                         |
| Concoler access a<br>Ahadr al archivo<br>Ahadr al archivo<br>Ahadr al "xoderol, es, va. ord, install val"<br>Ahadr al "vaderol, es, va. ord, install val" y en<br>Ancle a la bara de taxess<br>Restauser versiones anteriores | ><br>viar por email                           |                       |            |                                         |
| Envise a                                                                                                    | >                                             |                       |            | No hay ninguna vista previa disponible. |
| Cortar<br>Copiar                                                                                                    |                                               |                       |            |                                         |
| Crear acceso directo<br>Birminar<br>Cambiar nombre                                                                                                    |                                               |                       |            |                                         |
| Propiedades                                                                                                    |                                               |                       |            |                                         |
|                                                                                                    |                                               |                       |            |                                         |
| tento 1 elemento seleccionado 1,18 MB                                                                                                    |                                               |                       |            | () M                                    |
|                                                                                                    |                                               |                       |            |                                         |

Por turnos y consultas escribir a: firmadigital@santacruz.gob.ar

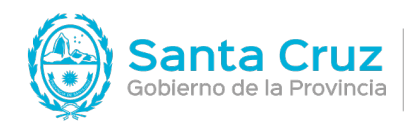

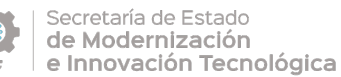

7. Aparecerá un cartel con el siguiente mensaje:

### "¿Quieres permitir que esta aplicación haga cambios en el dispositivo?"

Hacer clic en el botón Sí para comenzar la instalación.

8. Comenzará la instalación.

| 📕 Instalador | de Adobe Acrobat Reader DC           | - |      | $\times$ |
|--------------|--------------------------------------|---|------|----------|
|              |                                      |   |      |          |
| Å            | Adobe Acrobat Reader DC: Descargando |   | 0.04 |          |
|              |                                      |   | 0 70 |          |
|              |                                      |   |      |          |
|              |                                      |   |      |          |
|              |                                      |   |      |          |
|              |                                      |   |      |          |
|              |                                      |   |      |          |
|              |                                      |   |      |          |
|              |                                      |   |      |          |
|              |                                      |   |      |          |
|              |                                      |   |      |          |
|              |                                      |   |      |          |

9. Presionar el botón Terminar.

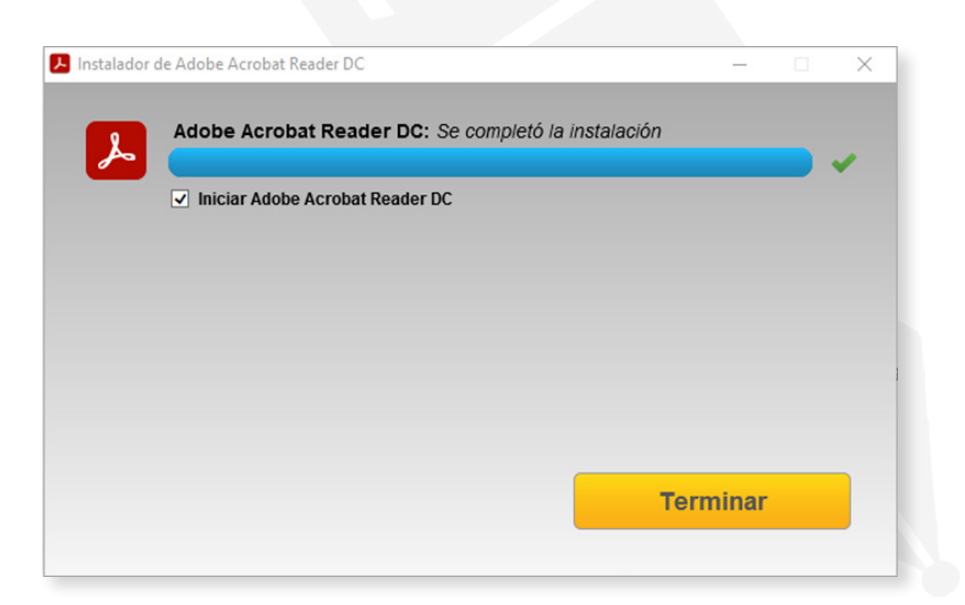

Por turnos y consultas escribir a: firmadigital@santacruz.gob.ar

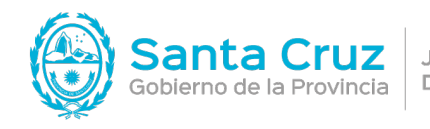

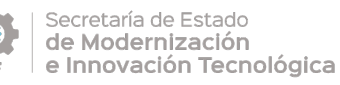

## Configuración de la firma con marca de agua con Adobe Acrobat Reader DC

1. Abrir un documento .pdf para firmar digitalmente.

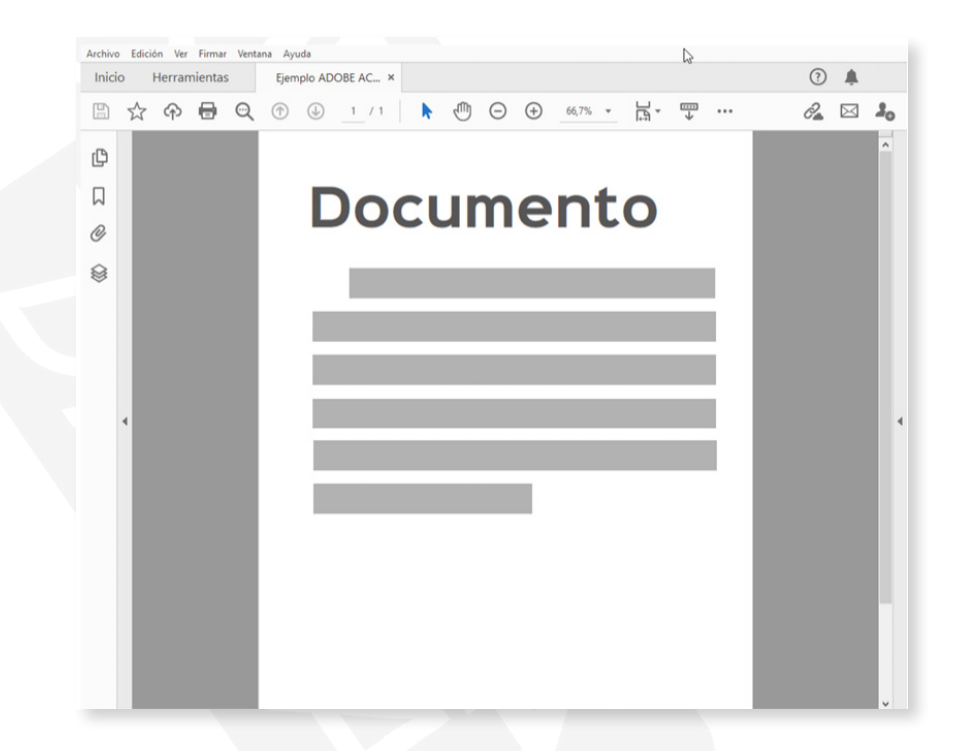

2. En la pestaña Herramientas del menú superior, seleccionar la opción Certificados.

| io Herramientas          | Ejemplo ADOBE AC    |                     |              | 0                    |      |
|--------------------------|---------------------|---------------------|--------------|----------------------|------|
| Búsqueda de herramientas |                     |                     |              |                      |      |
|                          |                     |                     |              |                      | ^    |
| Crear y edita            | ar                  |                     |              |                      |      |
|                          |                     |                     |              |                      | - 10 |
|                          |                     | <u> </u>            |              | 4                    |      |
| Crear archivo PDF        | Combinar archivos   | Organizar páginas   | Editar PDF   | Exportar archivo PDF |      |
| Abrir +                  | Abrir 💌             | Abrir +             | Abrir 💌      | Abrir +              |      |
|                          |                     |                     |              |                      |      |
|                          |                     |                     |              |                      |      |
| Digitalizar y OCR        | Medios enriquecidos |                     |              |                      | 1    |
| Abrir +                  | Agregar 👻           |                     |              |                      |      |
|                          |                     |                     |              |                      |      |
| Formularios              | v firmas            |                     |              |                      |      |
|                          |                     |                     |              |                      |      |
|                          |                     |                     | de la        |                      |      |
|                          | 1 Den               |                     | E ¥          |                      |      |
| Solicitar firmas         | Rellenar y firmar   | Preparar formulario | Certificados |                      |      |

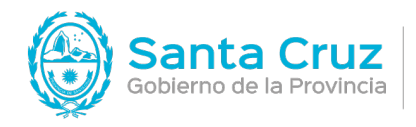

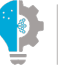

Secretaría de Estado de Modernización e Innovación Tecnológica Versión 02 24/10/2022

#### 3. Seleccionar Firmar Digitalmente.

|                           | Inicio Herra | mientas      | Ejemplo ADOBE AC ×        |                    |                      |                             | •        |
|---------------------------|--------------|--------------|---------------------------|--------------------|----------------------|-----------------------------|----------|
| (                         | 日 ☆ 命        | <b>Q</b>     | ① ④ 1 / 1                 | ► 🖑 Θ              | € 66,7% -            | <u>⊢</u>                    | d 🖂 🎜    |
|                           | Certificados | 🖧 Firmar dig | gitalmente 🔀 Marca de hor | ra 🖧 Validar todas | las firmas 🛛 👷 Certi | ificar (firma visible) •••• | Cerrar   |
| d                         | ç            |              |                           |                    |                      |                             | ^ 🖪      |
| ſ                         | 2            |              | Doc                       | uma                | anto                 |                             | S        |
| 0                         | 9            |              | DUC                       | unit               |                      | · .                         | F        |
| ٤                         | 9            |              |                           |                    |                      | - 1                         |          |
|                           |              |              |                           |                    |                      | _                           |          |
|                           |              |              |                           |                    |                      | _                           | <b>1</b> |
|                           | 4            |              |                           |                    |                      | _                           |          |
|                           |              |              |                           | _                  | _                    | _                           |          |
|                           |              |              |                           |                    |                      |                             | A        |
|                           |              |              |                           |                    |                      |                             | 0        |
|                           |              |              |                           |                    |                      |                             | da .     |
|                           |              |              |                           |                    |                      |                             | ち        |
|                           |              |              |                           |                    |                      |                             |          |
|                           |              |              |                           |                    |                      | _                           |          |
|                           |              |              |                           |                    |                      |                             |          |
|                           |              |              |                           |                    |                      |                             |          |
| 4. Hacer clic en Aceptar. |              |              |                           |                    |                      |                             |          |
|                           |              |              |                           |                    |                      |                             |          |

Adobe Acrobat

 Haga clic y arrastre con el ratón para dibujar el área en la que desea que aparezca la
firma. Una vez que haya terminado de arrastrar el área deseada, accederá al
siguiente paso del proceso de firma.

 No volver a mostrar este mensaje

 Aceptar

5. Después de dibujar el área en donde desea ubicar la firma, aparecerá la siguiente ventana, donde deberá seleccionar su ID digital y hacer clic en Continuar.

| rmar con un ID di     | gital                                                                                                | ×            |
|-----------------------|----------------------------------------------------------------------------------------------------|--------------|
| leccione el ID digita | que desee utilizar para la firma:                                                                    | Actualizar   |
| PEREZ .<br>Emitido pe | <b>Iuan Ignacio</b> (ID digitales de Windows)<br>n: Autoridad Certificante de Fi, Caduca: 2023.07.14 | Ver detalles |
|                       |                                                                                                    |              |
|                       |                                                                                                    |              |
|                       |                                                                                                    |              |
|                       |                                                                                                    |              |
|                       |                                                                                                    |              |

Por turnos y consultas escribir a: firmadigital@santacruz.gob.ar

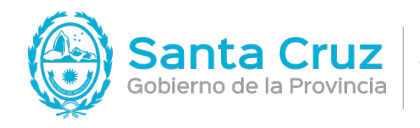

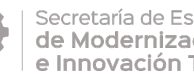

6. Para personalizar el aspecto de su firma, hacer clic en Crear.

| Firmar    | como "PEREZ            | Juan Ignacio"                      | ×                                                                          |
|-----------|------------------------|------------------------------------|----------------------------------------------------------------------------|
| Aspecto   | Texto normal           | ~                                  | Crear                                                                      |
|           |                        | Firm<br>por<br>Juan<br>Fec<br>22:5 | nado digitalmente<br>PEREZ<br>n Ignacio<br>ha: 2021.07.21<br>54:30 -03'00' |
| 🗆 Bloqu   | iear el documento tras | la firma                           | Ver detalles del certificado                                               |
| Revise el | contenido del docume   | ento que pueda afectar a           | la firma. Revisar                                                          |
|           |                        |                                    | Atrás Firmar                                                               |

7. Seleccionar las opciones que desea incluir en la firma.

Para agregar un sello, hacer clic en la pestaña Imagen.

|   | Personalizar   | el aspecto de la firma |                                               | ×        |
|---|----------------|------------------------|-----------------------------------------------|----------|
|   |                | Texto Dibujo           | Imagen Ninguno                                |          |
| / |                | L                      | Firmado digitalme                             | ente     |
|   |                |                        | por <aquí su<="" td="" va=""><td></td></aquí> |          |
|   |                |                        | nombre común>                                 |          |
|   |                |                        | Fecha: 2021.07.2                              | 1        |
|   |                |                        | 23:13:08 -03'00'                              |          |
|   | Texto incluido |                        | Explora<br>Dirección del texto                | r Borrar |
|   | Nombre         | Nombre distintivo      | Auto 📰 🔳                                      |          |
|   | Logotipo       | Ubicación              | Formato de los dígitos                        |          |
|   | Motivo         | ✓ Etiquetas            | 0123456789                                    | ~        |
|   | Nombre predef  | inido                  | Cancelar                                      | uardar   |

Por turnos y consultas escribir a: firmadigital@santacruz.gob.ar

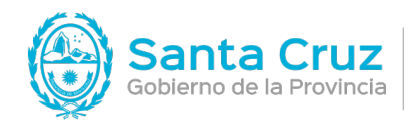

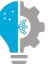

Secretaría de Estado de Modernización e Innovación Tecnológica

8. Luego hacer clic en la opción Explorar.

|                                  | Texto Dibujo Imagen N                                 | Ninguno                           |
|----------------------------------|-------------------------------------------------------|-----------------------------------|
|                                  |                                                       |                                   |
| <b>fexto incluido</b><br>⊒Nombre | □Nombre distintivo                                    | Dirección del texto               |
| Fecha                            | □Versión de Adobe Acrobat<br>□Ubicación<br>□Etiquetas | Formato de los dígitos 0123456789 |
| Motivo                           |                                                       |                                   |

9. Buscar el archivo del sello en formato .pdf y presionar el botón Abrir.

| → ^ ↑ 🗄 >        | Este ed     | quipo > Documentos >                |                       | ~                   | O D Buse   | car en Documentos     |
|------------------|-------------|-------------------------------------|-----------------------|---------------------|------------|-----------------------|
| organizar 👻 Nuev | /a carpe    | ta                                  |                       |                     |            |                       |
|                  | ^           | Nombre                              | Fecha de modificación | Тіро                | Tamaño     |                       |
| 🖈 Acceso rápido  |             | Decumentos                          | 21/07/2021 23:09      | Cameta de archivos  |            |                       |
| OneDrive         |             | Plantillas personalizadas de Office | 21/07/2021 21:23      | Carpeta de archivos |            |                       |
| Este equipo      |             | A Sello                             | 21/07/2021 23:12      | Documento Adob      | 160 KB     |                       |
|                  |             |                                     |                       |                     |            |                       |
|                  |             |                                     |                       |                     |            |                       |
|                  |             |                                     |                       |                     |            | 4                     |
|                  | v           |                                     |                       |                     |            | 2                     |
|                  | v<br>ombre: | Sello                               |                       |                     | ~ Archivos | DPF de Acrobat (*.pdf |

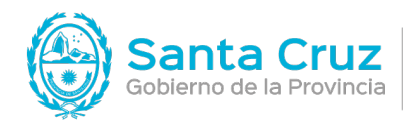

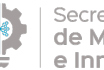

Secretaría de Estado de Modernización e Innovación Tecnológica

Versión 02 24/10/2022

10. Una vez cargado el sello, hacer clic en Guardar.

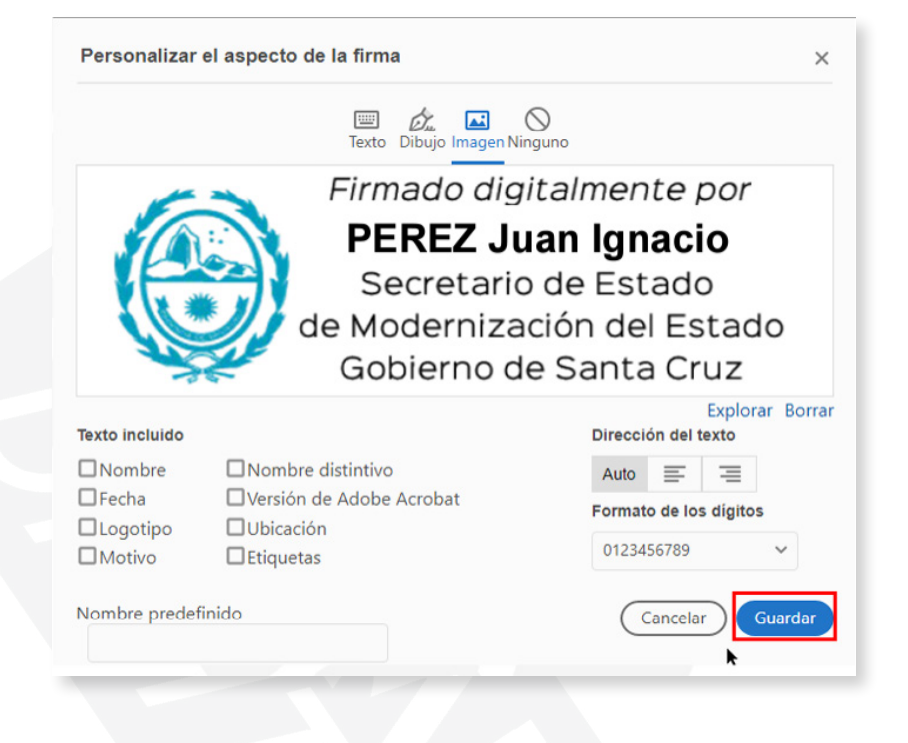

11. Al hacer clic en Firmar, aparecerá una ventana donde deberá indicar la ubicación para guardar el documento firmado.

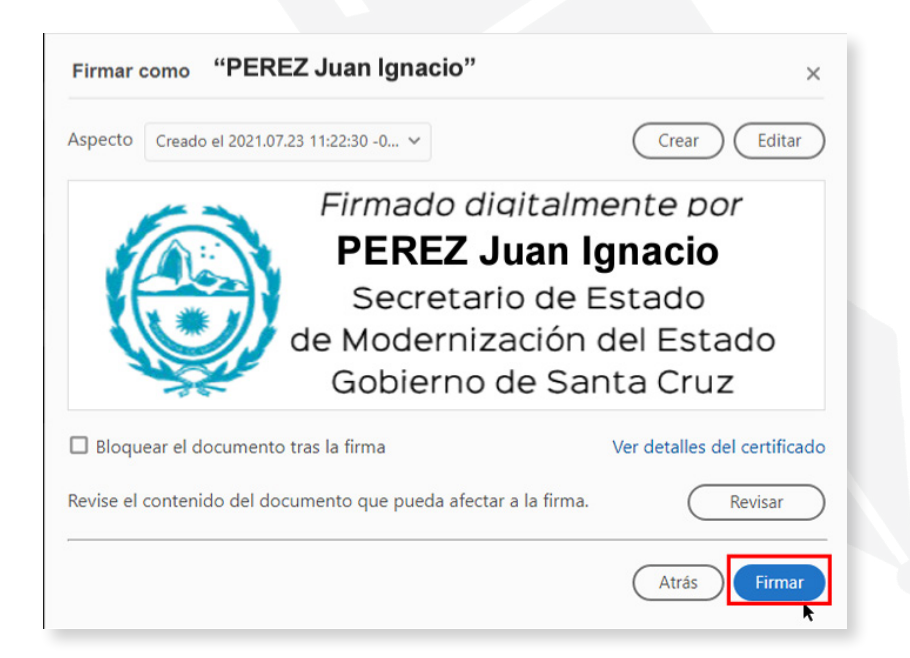

Por turnos y consultas escribir a: firmadigital@santacruz.gob.ar

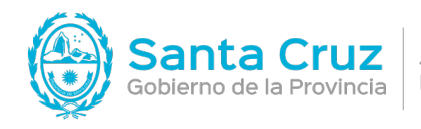

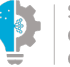

Secretaría de Estado de Modernización e Innovación Tecnológica

12. Una vez cargado el sello, hacer clic en Guardar.

| · -> · 🛧 🗎                        | > Este equipo > Documentos |                       | ~                                          | 9 5    | Buscar en Docum | entos |
|-----------------------------------|----------------------------|-----------------------|--------------------------------------------|--------|-----------------|-------|
| )rganizar 👻 Nu                    | ieva carpeta               |                       |                                            |        |                 | •     |
| 🖈 Acceso rápido                   | ^ Nombre                   | Fecha de modificación | Тіро                                       | Tamaño |                 |       |
| OneDrive                          | Documentos                 | 21/07/2021 23:09      | Carpeta de archivos<br>Carpeta de archivos |        |                 |       |
| 💻 Este equipo                     | Sello                      | 21/07/2021 23:12      | Documento Adob                             | 160 KB |                 |       |
|                                   |                            |                       |                                            |        |                 |       |
|                                   |                            |                       |                                            |        |                 |       |
| Nambra                            | V                          |                       |                                            |        |                 |       |
| No <u>m</u> bre:<br><u>T</u> ipo: | Ejemplo ADOBE ACROBAT      |                       |                                            |        |                 |       |

13. Se le solicitará su Pin de autenticación para confirmar su firma y al terminar debe hacer clic en Aceptar.

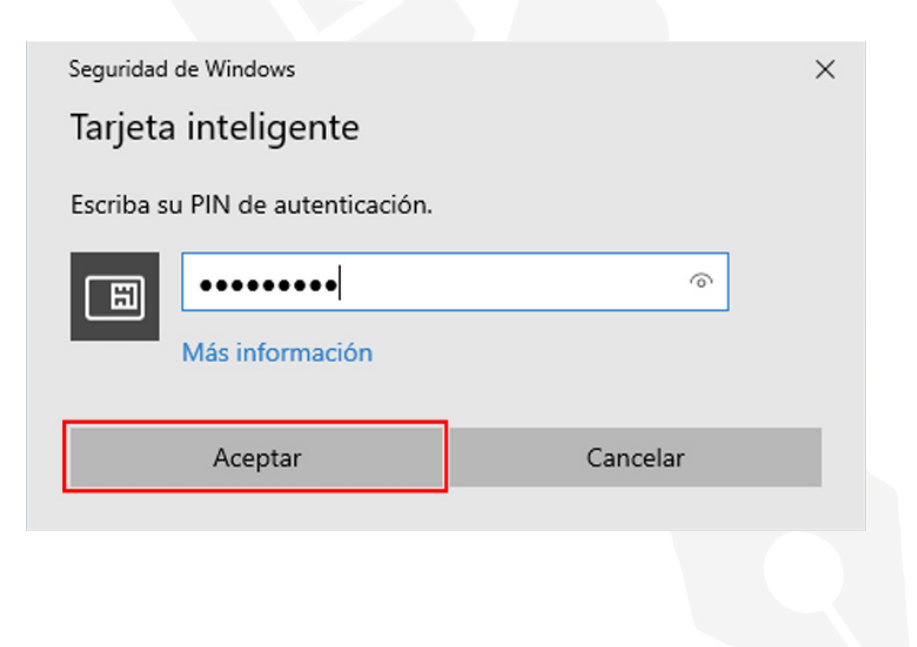

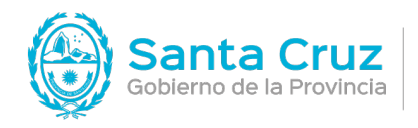

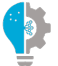

Secretaría de Estado de Modernización e Innovación Tecnológica Versión 02 24/10/2022

14. De esta manera su documento quedará firmado.

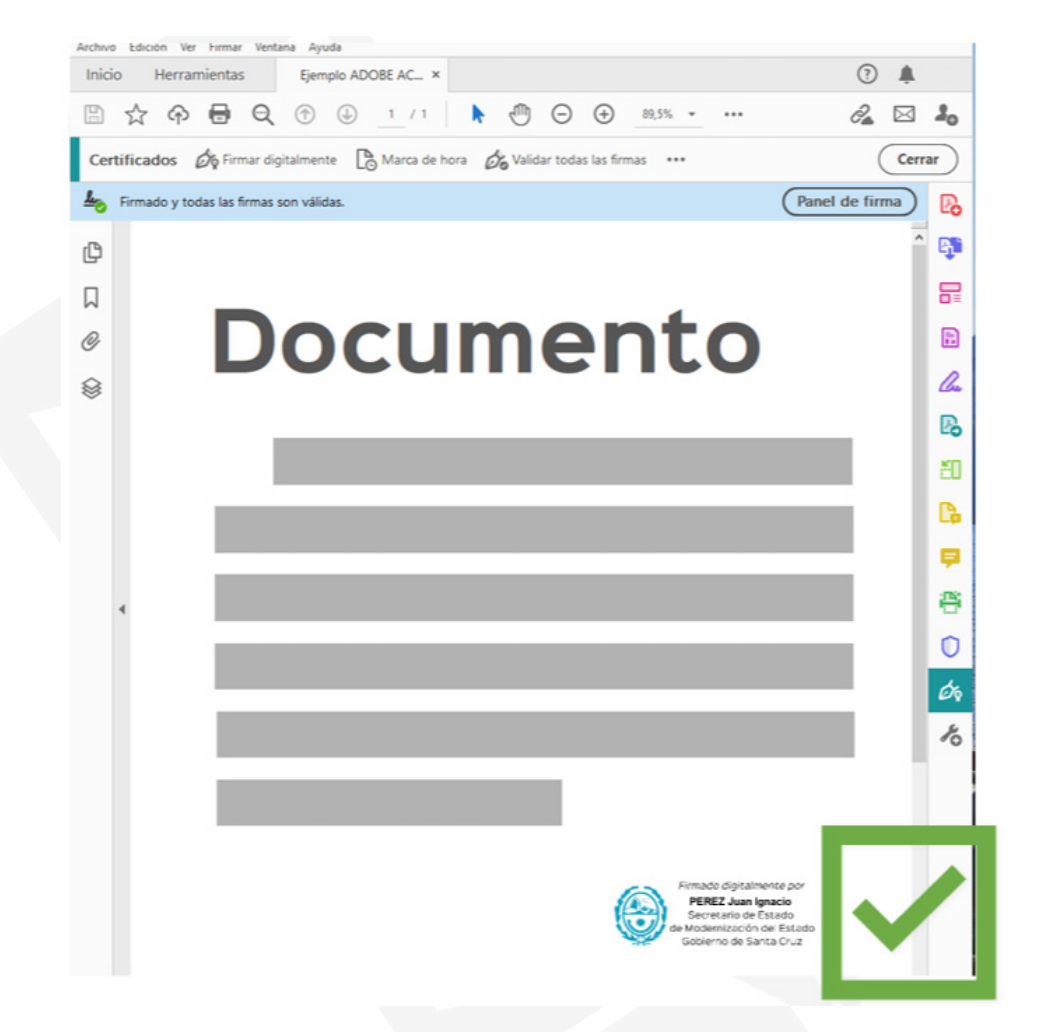